## **CONFIGURAÇÃO DE FORMAS DE ENVIO**

## 1) ACESSANDO

As Configurações de Forma de Envio são acessadas pelo menu em "**Configurações > Formas de Envio**".

Com acesso a tela principal das Formas de Envio, nós verificamos primeiramente as opções:

- Correio
- Entrega própria
- Motoboy
- Retirar na loja

Temos também as outras abas, Transportadoras (integradas), Cadastrar Transportadora (tabela), Transportadoras (tabela), Bloquear Formas de Envio e Simulador.

| Formas de Envilo | Transportoras (Integra | idas) Cadastrar | Transportadora (Tabela) | Transportadoras (Tabela) | Bloquear Formas Erivio | Simulador |
|------------------|------------------------|-----------------|-------------------------|--------------------------|------------------------|-----------|
| Correios         |                        |                 |                         |                          |                        |           |
| Entrega Própria  | (Caminhão/Carro)       |                 |                         |                          |                        |           |
| Motoboy          |                        |                 |                         |                          |                        |           |
| Retirar na Loia  |                        |                 |                         |                          |                        |           |

## 2) CONFIGURANDO

Configurando a aba "Formas de Envio".

Clique na opção "Correio", abrirá essa tela para configuração.

O mais usual é utilizar o PAC juntamente com o SEDEX.

No exemplo já temos linkado o Web Service dos Correios, e também temos uma opção adicional que você pode adicionar uma quantidade de dias extras, caso queira, para ter uma margem de segurança na sua entrega. Às vezes podendo até surpreender o cliente com um prazo maior estipulado e entregando com uma certa antecedência.

A outra opção dos Correios é a "SEM" ou "Entrega Internacional", que segue o mesmo formato das outras opções.

Por enquanto vamos preencher as 2 primeiras opções, agora é só salvar as configurações.

Temos também a opção "**Tabela Auxiliar dos Correios**", é uma tabela que em caso de uma indisponibilidade do Web Service dos Correios, não será possível haver um cálculo de frete, então é indispensável que essa tabela seja preenchida.

Clique no botão "Preencher Tabela" para inserir seus dados.

| Correios                                     |                                                                              |                                 |  |  |  |  |  |  |
|----------------------------------------------|------------------------------------------------------------------------------|---------------------------------|--|--|--|--|--|--|
| V PAC                                        | Link Rastreamento                                                            | Dias extras no Prazo de Entrega |  |  |  |  |  |  |
| Encomenda Econômica.                         | http://websro.correios.com.br/sro_bin/txec                                   | 0                               |  |  |  |  |  |  |
| SEDEX                                        | Link Rastreamento                                                            | Dias extras no Prazo de Entrega |  |  |  |  |  |  |
| Encomenda Rápida.                            | http://websro.correios.com.br/sro_bin/txec                                   | 0                               |  |  |  |  |  |  |
| EMS                                          | Link Rastreamento                                                            | Dias extras no Prazo de Entrega |  |  |  |  |  |  |
| Entrega Internacional.                       | http://websro.correlos.com.br/sro_bin/txec                                   | 0                               |  |  |  |  |  |  |
| Tabela Auxiliar dos Correios<br>PAC e SEDEX. | Preencher Tabela<br>Na indisponibilidade do servidor dos Correios, esta tabe | la será utilizada.              |  |  |  |  |  |  |
| Entrega Própria (Caminhão/                   | /Carro)                                                                      |                                 |  |  |  |  |  |  |
| Motoboy                                      |                                                                              |                                 |  |  |  |  |  |  |
| Retirar na Loja                              |                                                                              |                                 |  |  |  |  |  |  |

Abrindo essa tela de configuração da tabela, primeiro você vai marcar os estados para a primeira coluna mediante o estado que você se encontra, e depois preencher os valores mediante a faixa de peso que os Correios trabalha. Após o preenchimento é só salvar as alterações.

| ESTAI               | oos           | AC<br>AP<br>DF<br>MA<br>MG<br>PR<br>RJ<br>RS<br>SE | AL AM<br>BA CE<br>ES GO<br>MT MS<br>PA PB<br>PA PB<br>PA PB<br>PI<br>RN RO<br>RR SC<br>SIN TO | AC<br>AP<br>DF<br>MA<br>MG<br>PR<br>RJ<br>RS<br>SE | AL AM<br>BA CE<br>ES GO<br>MT MS<br>PA PB<br>PE PI<br>RN RO<br>RR SC<br>SP TO | AC AP AP AP AP AP AP AP AP AP AP AP AP AP | AL AM<br>BA CE<br>ES GO<br>MT MS<br>PA PB<br>PE PI<br>RN RO<br>RR SC<br>SP TO | AC<br>AP<br>DF<br>MA<br>MG<br>PR<br>RJ<br>RS<br>SE | AL AM<br>BA CE<br>ES GO<br>MT MS<br>PA PB<br>PE PI<br>RN RO<br>RR SC<br>SP TO | AC<br>AP<br>DF<br>MA<br>MG<br>PR<br>RJ<br>RS<br>SE | AL AM<br>BA CE<br>ES GO<br>MT MS<br>PA PB<br>PE PI<br>RN RO<br>RR SC<br>SP TO | AC<br>AP<br>DF<br>MA<br>MG<br>PR<br>RJ<br>RS<br>SE | AL AM<br>BA CE<br>ES GO<br>MT MS<br>PA PB<br>PE PI<br>RN RO<br>RR SC<br>SP TO | AC<br>AP<br>DF<br>MA<br>MG<br>PR<br>RJ<br>RS<br>SE | AL AM<br>BA CE<br>ES GO<br>MT MS<br>PA PB<br>PE PI<br>RN RO<br>RR SC<br>SP TO | AC<br>AP<br>DF<br>MA<br>MG<br>PR<br>RJ<br>RS<br>SE | AL AM<br>BA CE<br>ES GO<br>MT MS<br>PA PB<br>PE PI<br>RN RO<br>RR SC<br>SP TO |
|---------------------|---------------|----------------------------------------------------|-----------------------------------------------------------------------------------------------|----------------------------------------------------|-------------------------------------------------------------------------------|-------------------------------------------|-------------------------------------------------------------------------------|----------------------------------------------------|-------------------------------------------------------------------------------|----------------------------------------------------|-------------------------------------------------------------------------------|----------------------------------------------------|-------------------------------------------------------------------------------|----------------------------------------------------|-------------------------------------------------------------------------------|----------------------------------------------------|-------------------------------------------------------------------------------|
| FAIXA<br>DE<br>PESO | TIPO<br>ENVIO | VALOR                                              | PRAZO                                                                                         | VALOR                                              | PRAZO                                                                         | VALOR                                     | PRAZO                                                                         | VALOR                                              | PRAZO                                                                         | VALOR                                              | PRAZO                                                                         | VALOR                                              | PRAZO                                                                         | VALOR                                              | PRAZO                                                                         | VALOR                                              | PRAZO                                                                         |
| 0 até<br>300        | PAC           |                                                    |                                                                                               |                                                    |                                                                               |                                           |                                                                               |                                                    |                                                                               |                                                    |                                                                               |                                                    |                                                                               |                                                    |                                                                               |                                                    |                                                                               |
| 301 até             | PAC           |                                                    |                                                                                               |                                                    |                                                                               |                                           |                                                                               |                                                    |                                                                               |                                                    |                                                                               |                                                    |                                                                               |                                                    |                                                                               |                                                    |                                                                               |

Temos a opção **"Valores Padrão"**, caso não queira usar a tabela dos correios, você pode estar estipulando o valor do PAC e SEDEX e o prazo de entrega, lembrando que se essa tabela for utilizada, ela vai entrar como um valor geral para qualquer estado, cidade e peso.

| Informações Importantes                                                                                                    |                                          |                              |             |        |      |  |  |
|----------------------------------------------------------------------------------------------------|------------------------------------------|------------------------------|-------------|--------|------|--|--|
| <ul> <li>Faixa de Peso = Valor em gramas</li> <li>VALOR = Valor a ser cobrando em</li> <li>PRAZO = Prazo de entrega em dias</li> <li>Os campos não preenchidos não se</li> </ul> | Reais, exer<br>, exemplo:<br>erão consid | nplo: 15.50<br>3<br>Jerados. |             |        |      |  |  |
| Configuração da Tabela dos Correios - Sed                                                                                                    | ex e PAC                                 | Valores Padrão Reajuste      | e de Preços |        |      |  |  |
| Valores Padrão                                                                                                    |                                          | Preço                        | Prazo       | Prazo  |      |  |  |
| Caso alguma informação foi esquecida e o cálcul<br>do frete não encontrar na tabela os valore                                                                                    | PAC                                      | R\$ 15.00                    | 15          | 15 dia |      |  |  |
| necessários o sistema usará esses padrões para                                                                                                    |                                          | Preço                        | Prazo       |        |      |  |  |
| Cherne                                                                                                    | Sedex                                    | R\$ 29.90                    | 10          | \$     | dias |  |  |
| Salvar                                                                                                    |                                          |                              |             |        |      |  |  |
|                                                                                                    |                                          |                              |             |        |      |  |  |

A terceira opção é "**Reajustar os Preços**", que são os preços da tabela que foi preenchida na primeira aba, caso você tenha um reajuste depois que já tenha preenchido a tabela, é só inserir o percentual e fazer um reajuste automático.

| nformações Importantes                                                                                                    |                                                                        |            |               |   |       |      |  |  |
|----------------------------------------------------------------------------------------------------|------------------------------------------------------------------------|------------|---------------|---|-------|------|--|--|
| Faixa de Peso = Valor em gramas                                                                                                    |                                                                        |            |               |   |       |      |  |  |
| VALOR = Valor a ser cobrando em Rea                                                                                                    | ais, exemplo: 15.50                                                    |            |               |   |       |      |  |  |
| <ul> <li>Os campos não preenchidos não serã</li> </ul>                                                                                                    | io considerados.                                                       |            |               |   |       |      |  |  |
| and the second second second second second                                                                                                    |                                                                        |            |               |   |       |      |  |  |
|                                                                                                    |                                                                        |            |               |   |       |      |  |  |
|                                                                                                    |                                                                        |            |               |   | <br>_ | <br> |  |  |
|                                                                                                    |                                                                        |            |               | _ |       |      |  |  |
| unfiguração da Tabela dos Correios - Sadev                                                                                                    | e DAC Valores Partrão                                                  | Peakuste / | de Preco      |   |       |      |  |  |
| onfiguração da Tabela dos Correios - Sedex                                                                                                    | e PAC Valores Padrão                                                   | Reajuste o | de Preço      | 5 |       |      |  |  |
| onfiguração da Tabela dos Correios - Sedex                                                                                                    | e PAC Valores Padrão                                                   | Reajuste o | de Preço      | 5 |       |      |  |  |
| onfiguração da Tabela dos Correios - Sedex                                                                                                    | e PAC Valores Padrão                                                   | Reajuste o | de Preço      | 5 |       |      |  |  |
| onfiguração da Tabela dos Correios - Sedex<br>Ajustar Preços em % *                                                                                                    | e PAC Valores Padrão<br>Reajuste de                                    | Reajuste o | de Preço      | 5 |       |      |  |  |
| onfiguração da Tabela dos Correios - Sedex<br>Ajustar Preços em % *<br>Essa opção deve ser utilizada com                                                                                           | e PAC Valores Padrão<br>Reajuste de                                    | Reajuste o | de Preço      | 5 |       |      |  |  |
| nfiguração da Tabela dos Correios - Sedex<br>Ajustar Preços em % *<br>Essa opção deve ser utilizada com<br>responsabilidade. Informe o percentual de<br>realute en todos so corres da tabela serão | e PAC Valores Padrão<br>Reajuste de<br>I                               | Reajuste o | de Preço      | S |       |      |  |  |
| Ajustar Preços em % *<br>Essa opção deve ser utilizada com<br>responsabilidade. Informe o percentual de<br>reajuste que todos os preços da tabela serão<br>atualizados induseo es valores andrão.  | e PAC Valores Padrão<br>Reajuste de<br>I<br>Onde 0.01 corresponde a 1% | Reajuste o | de Preço<br>% | 5 |       |      |  |  |

Configurando a aba "Entrega Própria".

Essa opção de entrega própria usa um API do Google Maps, basta marcar essa opção.

A seguir vai inserir uma distância máxima para entrega e o valor cobrado por KM rodado.

E por fim o prazo de entrega.

| Entrega Própria                    | a (Caminhão/Carro)                               |                         |         |                        |                |                  |      |
|------------------------------------|--------------------------------------------------|-------------------------|---------|------------------------|----------------|------------------|------|
| ✓ API Google M                     | laps                                             | Distancia Máxima para e | ntregar | Preço a ser cobrando l | KM (ida/volta) | Prazo de Entrega |      |
| Km rodado utilizando<br>distância. | silizando o Google Maps para cálculo de 100.00 I |                         |         | R\$ 2.50               |                | 12               | dias |
| Motoboy                            |                                                  |                         |         |                        |                |                  |      |
| Retirar na Loia                    |                                                  |                         |         |                        |                |                  |      |

Configurando a aba "Motoboy".

Primeiramente você vai ativar a opção "Motoboy" para validar no sistema,

Geralmente as entregas do Motoboy são locais ou regionais, então geralmente é inserido o nome do bairro ou zonas da cidade, como no exemplo "**Zona Norte**", e também a faixa de CEP que essa zona abrange, o valor e o prazo de entrega.

| de Controle            | Vendas ~                  | Catálogo ~                  | < Integr                | ações 🖌 🧕 🧐                       | Configurações 🛩                               | Relatórios ~                | 🖉 Gestão     | de Conteúdo | 😂 Mala Direta 🐱 | Suporte V |
|------------------------|---------------------------|-----------------------------|-------------------------|-----------------------------------|-----------------------------------------------|-----------------------------|--------------|-------------|-----------------|-----------|
| ⊘ Correio              | 05                        |                             |                         |                                   |                                               |                             |              |             |                 |           |
| Entrega P              | <sup>p</sup> rópria (Cami | nhão/Carro)                 |                         |                                   |                                               |                             |              |             |                 |           |
| Motoboy                |                           |                             |                         |                                   |                                               |                             |              |             |                 |           |
| Motob<br>Entrega por N | D <b>oy</b><br>Motoboy.   | Recomendar<br>Abaixo inforr | nos esse n<br>ne um noi | nétodo de envi<br>me para a faixa | o para entregas loc<br>a de CEP, a faixa, o v | ais.<br>valor cobrado e o p | razo de entr | ega.        |                 |           |
| Nome da F              | aixa                      | CEP                         |                         |                                   | Valor                                         |                             | Prazo        |             |                 |           |
| Zona Nort              | te                        | 11111111                    | até                     | 99999999                          | R\$                                           | 9.99                        | 999          | dia(s)      |                 |           |
| Nome da F              | aixa                      | CEP                         |                         |                                   | Valor                                         |                             | Prazo        |             |                 |           |
| BBBBBBBB               | 388                       | 99999991                    | até                     | 99999992                          | R\$                                           | 44.44                       | 44           | dia(s)      |                 |           |
| Nome da F              | aixa                      | CEP                         |                         |                                   | Valor                                         |                             | Prazo        |             |                 |           |
|                        |                           |                             | até                     |                                   | R\$                                           |                             |              | dia(s)      | :+:             |           |
| Retirar na             | n Loja<br>figurações      |                             |                         |                                   |                                               |                             |              |             | -               |           |
| Sana Com               | ngunuções                 |                             |                         |                                   |                                               |                             |              |             |                 |           |
|                        |                           |                             |                         |                                   |                                               |                             |              |             |                 |           |

Configurando a aba "Retirar na Loja".

Primeiramente você vai ativar a opção "Retirar na Loja" para validar no sistema.

Nesse caso o cliente vai retirar o produto na sua loja física, assim não haverá cobrança de entrega.

Nesse campo nós vamos inserir 4 números da faixa de CEP, que são os que representam as cidades que você quer que entre no cálculo.

Basta salvar.

| ⊘ Correios                            |                                                                                                    |
|---------------------------------------|----------------------------------------------------------------------------------------------------|
| Entrega Própria (Caminhão/Carro)      | )                                                                                                    |
| Motoboy                               |                                                                                                    |
| Retirar na Loja                       |                                                                                                    |
| Retirar na Loja                       | Digite até o 4º caracter dos CEP's que serão aceitos para que a opção "Retirar na Loja" apareça para o cliente. |
| Cliente pega o produto na loja física | 3601,3602 I                                                                                                    |
|                                       | Separe com virguia. Exemplo: 3601, 3602, 3603 - Entenda a estrutura do CEP.                                     |
|                                       |                                                                                                    |